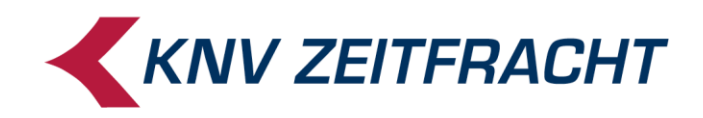

## **KNV-Zeitfracht**

# Gutscheinservice für fitbis.de

- Gutscheinservice-Portal
- euroCASH

Stand: Oktober 2020

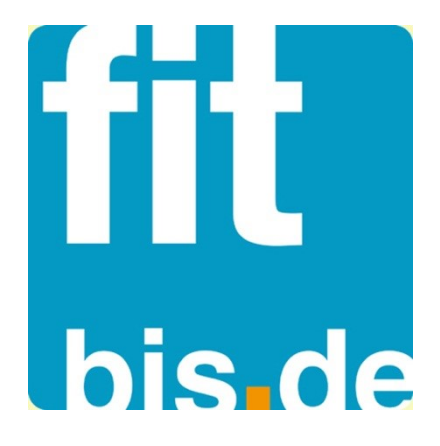

© 2020 KNV Zeitfracht GmbH

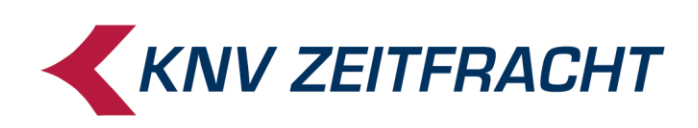

### Inhaltsverzeichnis

| Gutscheinservice für fitbis.de1                                                                                                    |
|----------------------------------------------------------------------------------------------------|
| Das KNV Gutscheinservice-Portal                                                                                                    |
| Anmeldung                                                                                                    |
| Passwort ändern4                                                                                                    |
| Gutschein anzeigen                                                                                                    |
| Gutscheinhistorie anzeigen                                                                                                    |
| Gutschein aufladen6                                                                                                    |
| Gutschein einlösen                                                                                                    |
| Gutschein-Status ändern                                                                                                    |
| Übersichtsbericht anzeigen                                                                                                    |
| Gutschein-Liste                                                                                                    |
| Der KNV Gutscheinservice mit Kasse 12                                                                                                    |
| Gutscheinkarte verkaufen / aufladen 12                                                                                                    |
| Darstellung 'Verkauf einer Gutscheinkarte' im Filialbericht 14                                                                                                    |
|                                                                                                    |
| Guthaben                                                                                                    |
| Guthaben abfragen                                                                                                    |
| Guthaben abfragen                                                                                                    |
| Guthaben    15      Guthaben abfragen    15      Guthaben - Status Bon ausdrucken    16      Historie    17                                                                                                    |
| Guthaben       15         Guthaben abfragen       15         Guthaben - Status Bon ausdrucken       16         Historie       17         Historie anzeigen       17                                                                                                    |
| Guthaben       15         Guthaben abfragen       15         Guthaben - Status Bon ausdrucken       16         Historie       17         Historie anzeigen       17         Historie ausdrucken       17                                                                                                    |
| Guthaben       15         Guthaben abfragen       15         Guthaben - Status Bon ausdrucken       16         Historie       17         Historie anzeigen       17         Historie ausdrucken       17         Bezahlen mit Gutscheinkarte / Gutscheinkarte einlösen       18                                                                                                    |
| Guthaben       15         Guthaben abfragen       15         Guthaben - Status Bon ausdrucken       16         Historie       17         Historie anzeigen       17         Historie ausdrucken       17         Bezahlen mit Gutscheinkarte / Gutscheinkarte einlösen       18         Darstellung 'Bezahlung mit Gutscheinkarte' im Filialbericht       20                                                                                                    |
| Guthaben       15         Guthaben abfragen       15         Guthaben - Status Bon ausdrucken       16         Historie       17         Historie anzeigen       17         Historie ausdrucken       17         Bezahlen mit Gutscheinkarte / Gutscheinkarte einlösen       18         Darstellung 'Bezahlung mit Gutscheinkarte' im Filialbericht       20         Gutscheinkarten komplett einlösen       21                                                                                                    |
| Guthaben       15         Guthaben abfragen       15         Guthaben - Status Bon ausdrucken       16         Historie       17         Historie anzeigen       17         Historie ausdrucken       17         Bezahlen mit Gutscheinkarte / Gutscheinkarte einlösen       18         Darstellung 'Bezahlung mit Gutscheinkarte' im Filialbericht       20         Gutscheinkarten komplett einlösen       21         Retouren auf Gutscheinkarten gutschreiben       22                                                                                                    |
| Guthaben       15         Guthaben abfragen       15         Guthaben - Status Bon ausdrucken       16         Historie       17         Historie anzeigen       17         Historie ausdrucken       17         Bezahlen mit Gutscheinkarte / Gutscheinkarte einlösen       18         Darstellung 'Bezahlung mit Gutscheinkarte' im Filialbericht       20         Gutscheinkarten komplett einlösen       21         Retouren auf Gutscheinkarten gutschreiben       22         Darstellung 'Retouren auf Gutscheinkarte gutschreiben' im Filialbericht       23                                                                                                    |
| Guthaben       15         Guthaben abfragen       15         Guthaben - Status Bon ausdrucken       16         Historie       17         Historie anzeigen       17         Historie ausdrucken       17         Bezahlen mit Gutscheinkarte / Gutscheinkarte einlösen       18         Darstellung 'Bezahlung mit Gutscheinkarte' im Filialbericht       20         Gutscheinkarten komplett einlösen       21         Retouren auf Gutscheinkarten gutschreiben       22         Darstellung 'Retouren auf Gutscheinkarte gutschreiben' im Filialbericht       23         Guthaben bar auszahlen       24                                                                        |
| Guthaben       15         Guthaben abfragen       15         Guthaben - Status Bon ausdrucken       16         Historie       17         Historie anzeigen       17         Historie ausdrucken       17         Bezahlen mit Gutscheinkarte / Gutscheinkarte einlösen       18         Darstellung 'Bezahlung mit Gutscheinkarte' im Filialbericht       20         Gutscheinkarten komplett einlösen       21         Retouren auf Gutscheinkarten gutschreiben       22         Darstellung 'Retouren auf Gutscheinkarte gutschreiben' im Filialbericht       23         Guthaben bar auszahlen       24         Darstellung 'Guthaben bar auszahlen' im Filialbericht       26 |

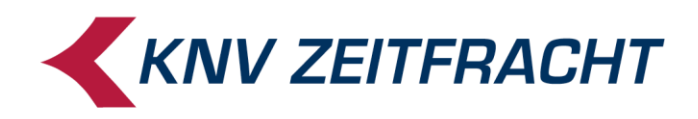

## Das KNV Gutscheinservice-Portal

Über den KNV Gutscheinserver können Sie Ihre Gutscheine innerhalb der gesamten KNV-Branchenproduktfamilie filialübergreifend stationär und online verkaufen, einlösen und verwalten.

An der Kasse wird der Gutschein-Barcode gescannt oder es wird manuell die Gutschein-Nummer (Gutschein-ID) eingegeben. Genau wie beim Einsatz im Online-Shop wird im Hintergrund sofort eine Verbindung zum Gutscheinserver aufgebaut. Alle Guthabenänderungen werden sofort aktualisiert.

Als einfach zu bedienendes Verwaltungsmodul steht Ihnen das Gutscheinservice-Portal zur Verfügung. Hiermit haben Sie den direkten Zugriff: Rund um die Uhr ist sowohl die Administration als auch ein vollständiger Überblick über die erfolgten Transaktionen eines einzelnen Gutscheins oder aller Gutscheinumsätze möglich.

#### Anmeldung

Um den Gutscheinserver aufzurufen, klicken Sie in fitbis.de im Menü "Weitere Funktionen" auf den Link "KNV Gutschein-Service"

| ℃N•V fitb      | is.de           |               | Suchen           | Suchen             |                |                       |  |
|----------------|-----------------|---------------|------------------|--------------------|----------------|-----------------------|--|
| Bibliografie   | Merkliste       | Speicherliste | Sammelbestellung | Bestellbuch        | Fitbis 🔻       | Weitere Funktionen -  |  |
| Bibliografie   | Suchfunktio     | onen 🕶        | Bearbeiten 🕶     | Historie           | -              | Stammadressen         |  |
|                |                 |               |                  |                    |                | Konfiguration         |  |
| Suche          |                 |               |                  | Schnellzugriffe    |                | KNV Gutschein-Service |  |
|                | www.context.com |               |                  | Best Products und  | weitere Nonbor | KNV Selfservice       |  |
| Autor / Heraus | sgeber:         |               | -                | Destri Toducis unu | weitere Nombot | KNV Wegeverfolgung    |  |

Nach Klick auf den Link erscheint die Anmeldemaske zum Gutscheinservice-Portal:

|                | Willkommen |   |
|----------------|------------|---|
|                |            |   |
| Benutzername:* |            |   |
| Passwort:*     | Passwort   |   |
|                | Anmelden   | 0 |

Geben Sie in der Anmeldemaske als Benutzernamen Ihre Verkehrsnummer ein und unter Passwort den Zugangscode, den Sie von KNV nach Ihrer Anmeldung zum Gutschein-Service erhalten haben.

Nach Klick auf "Anmelden" erscheint das folgende Menü:

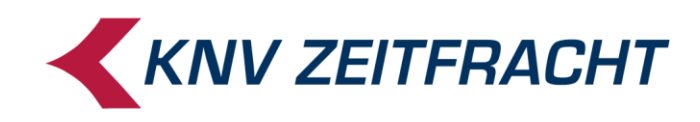

| Abmelden                    | Menü |   |
|-----------------------------|------|---|
| Gutschein:                  |      |   |
| Gutschein anzeigen          |      | ٥ |
| Gutschein-Historie anzeigen |      | Ø |
| Gutschein aufladen          |      | Ø |
| Gutschein einlösen          |      | Ø |
| Gutschein-Status ändern     |      | Ø |
| Übersichtsbericht           |      | Ø |
| Gutschein-Liste             |      | Ø |
| Konfiguration:              |      |   |
| Passwort ändern             |      | Ø |

#### Passwort ändern

#### Gleich nach der ersten Anmeldung sollten Sie Ihr Passwort ändern!

Im Menü finden Sie als untersten Eintrag den Menüpunkt "Passwort ändern". Mit Return oder einem Klick auf den Button gelangen Sie in diese Ansicht:

|                                                                                                    | Passwort ändern                                                                                                    | 🚍 Menü |
|----------------------------------------------------------------------------------------------------|----------------------------------------------------------------------------------------------------|--------|
| Altes Passwort:*                                                                                                    | Altes Passwort                                                                                                    |        |
| Passwortregeln                                                                                                    |                                                                                                    |        |
| <ul> <li>Das Passwort</li> <li>Das Passwort</li> <li>Das Passwort</li> <li>Das Passwort</li> <li>Das Passwort</li> </ul> | muss mindestens 8 Zeichen lang sein.<br>muss mindestens einen Buchstaben enthalten.<br>muss mindestens eine Ziffer enthalten.<br>muss mindestens ein Sonderzeichen enthalten. |        |
| Neues Passwort:*                                                                                                    | Neues Passwort                                                                                                    |        |
| Neues Passwort<br>(nochmals):*                                                                                           | Neues Passwort (nochmals)                                                                                                    |        |
|                                                                                                    | Passwort ändern                                                                                                    | C      |

Ein gültiges neues Passwort muss den hier genannten Passwortregeln genügen.

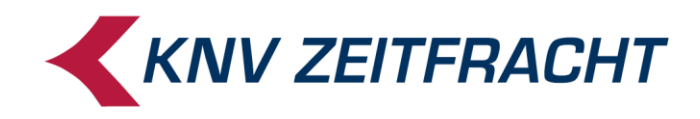

#### **Gutschein anzeigen**

Scannen Sie den Barcode auf der Rückseite der Gutscheinkarte oder erfassen Sie die Gutschein-ID über Ihre PC-Tastatur. Mit einem Klick auf "Gutschein anzeigen" erscheinen alle gespeicherten Angaben zu der Gutscheinkarte und der aktuelle Status:

| Zurück           | Gutschein anzeigen | = Menü |
|------------------|--------------------|--------|
| Gutschein ID:    | knva3501dw         |        |
| Second key:      | refpyutvct         |        |
| Status:          | aktiv              |        |
| Wert:            | 0,00               |        |
| Gültig von:      | 01.01.1900 00:00   |        |
| Gültig bis:      | 31.12.9999 00:00   |        |
| Letzte Änderung: | 09.02.2015 11:53   |        |

Wurde eine ungültige Gutschein-ID eingegeben, erscheint die Meldung:

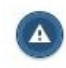

Keinen Gutschein mit gegebener ID gefunden.

Um erneut eine ID einzugeben oder zu scannen, gehen Sie wieder über das Hauptmenü (oben rechts) und wählen Sie dort den gewünschten Unterpunkt.

#### **Gutscheinhistorie anzeigen**

Nach Auswahl von "Gutscheinhistorie anzeigen" im Hauptmenü werden Sie zur Eingabe (oder Scan) einer Gutschein-ID aufgefordert.

Sie erhalten eine Auflistung der Buchungen zum gewählten Gutschein. In der Spalte "**Wert**" wird jeweils das zum Ende einer Transaktion gültige (Rest-) Guthaben ausgewiesen:

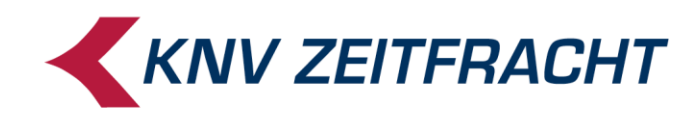

| Butschein ID:                   |       | knv26hgy84 | 4        |           |                                    |        |          |       |                    |
|---------------------------------|-------|------------|----------|-----------|------------------------------------|--------|----------|-------|--------------------|
| Datum                           | Wert  | Delta      | Status   | Kunden-ID | Kommentar                          | Client | Terminal | Beleg | Gruppe             |
| 09.02.2015 13:29                | 0,00  | 0,00       | gesperrt |           | Kunde hat<br>Gutschein<br>verloren | 62352  | 62352    |       | 62352              |
| 09.02.2015 13:29                | 0,00  | 0,00       | aktiv    |           |                                    | 62352  | 62352    |       | 62352              |
| 09.02.2015 13:25                | 0,00  | 0,00       | gesperrt |           |                                    | 62352  | 62352    |       | <mark>62352</mark> |
| 09.02.2015 13:21                | 0,00  | -9,90      | aktiv    |           |                                    | 62352  | 62352    |       | 62352              |
| 09.02.2015 13:21                | 9,90  | -10,00     | aktiv    |           |                                    | 62352  | 62352    |       | 62352              |
| 09.02.2015 13:13                | 19,90 | 19,90      | aktiv    |           |                                    | 62352  | 62352    |       | 62352              |
| 09.02.2015 13: <mark>1</mark> 0 | 0,00  | -25,00     | aktiv    |           |                                    | 62352  | 62352    |       | 62352              |
| 09.02.2015 12:40                | 25,00 | 25,00      | aktiv    |           |                                    | 62352  | 62352    |       | 62352              |
| 25.07.2014 13:37                | 0,00  | 0,00       | aktiv    |           |                                    | 10001  | 10001    |       |                    |

#### **Gutschein aufladen**

Nach Auswahl des Menüpunkts "Gutschein aufladen" im Hauptmenü erscheint eine Maske, in der Sie die Gutschein-ID und den gewünschten Aufladebetrag eingeben können.

Wählen Sie einen der vorgeblendeten Aufladewerte aus oder tragen Sie bei "Aufladewert" einen beliebigen freien Wert ein. Mit 'Enter' oder einem Mausklick auf den Button "Gutschein aufladen" wird der Vorgang gespeichert.

| C Zurück        |            | Gutschein aufla  | den |       | 🔳 Menü |
|-----------------|------------|------------------|-----|-------|--------|
| Gutschein ID:   | knvzf3rv4x |                  |     |       |        |
| Aktueller Wert: | 60,00      |                  |     |       |        |
| Aufladewert:    |            |                  |     |       |        |
| C               | 2          | Gutschein auflad | en  |       | 0      |
| 1€              | 0          | 5€               | 0   | 10 €  | Ø      |
| 20 €            | 0          | 50 €             | 0   | 100 € | Ø      |

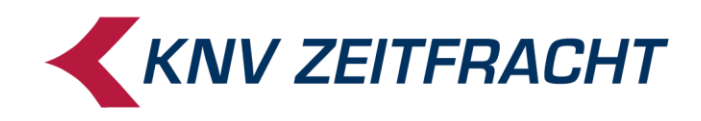

#### **Gutschein einlösen**

Nach Auswahl des Menüpunkts "Gutschein einlösen" im Hauptmenü erscheint eine Maske, in der Sie die Gutschein-ID und den gewünschten Einlösebetrag eingeben können.

Sie können einen beliebigen Teilbetrag eingeben oder den Gutschein komplett einlösen. Mit 'Enter' oder einem Klick auf den jeweiligen Button wird der Vorgang gespeichert.

| C Zurück        | Gutschein einlösen | E Menü |
|-----------------|--------------------|--------|
| Gutschein ID:   | knvzf3rv4x         |        |
| Aktueller Wert: | 60,00              |        |
| Einlösebetrag:  | [                  |        |
|                 | Betrag einlösen    | ٥      |
|                 | Komplett einlösen  | ٥      |

Wird ein Gutschein vollständig eingelöst, erscheint folgende Meldung:

|                | Gutschein einlösen  | 😑 Menü |
|----------------|---------------------|--------|
| Gutschein ID:* | knva3501dw          | 0      |
|                | Gutschein auswählen | >      |
|                |                     |        |
|                |                     |        |
|                |                     |        |
|                |                     |        |

Bei **jeder** Aufladung oder Abbuchung am Gutscheinservice-Portal sollten Sie darauf achten, die zugehörigen Geld- bzw. Warenbewegungen zu erledigen und eventuell zu dokumentieren. (Rechnung schreiben / versenden, Ware ins Abholfach stellen / versenden, o.ä.)

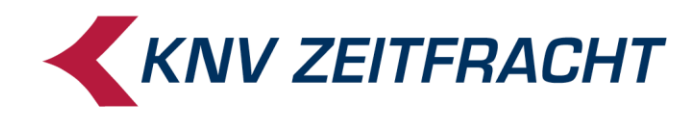

#### **Gutschein-Status ändern**

Nach Wahl des Menüpunktes "Gutschein-Status ändern" geben Sie die betreffende Gutschein-ID ein oder scannen Sie den Barcode.

Die aktuellen Informationen werden angezeigt:

| Zurück        | Gutschein-Status ändern | 🚍 Menü |
|---------------|-------------------------|--------|
| Gutschein ID: | knva3501dw              |        |
| Wert:         | 0,00                    |        |
| Status:       | aktiv                   |        |
| Kommentar:    | Kommentar               |        |
|               | Gutschein sperren       | 0      |

Zur Erinnerung können Sie im Feld "Kommentar" angeben, warum der Gutschein gesperrt wurde (z.B.: ein Gutschein wurde Ihnen als verloren oder gestohlen gemeldet). Diese Information wird Ihnen dann später in der Gutscheinhistorie mit ausgewiesen.

Nach Bestätigen des Buttons "Gutschein sperren" sind keine weiteren Buchungen für diesen Gutschein mehr möglich.

Ein gesperrter Gutschein kann auf dem gleichen Weg wieder **entsperrt** werden, um ihn weiterzuverwenden.

| Status:    | gesperrt             |   |
|------------|----------------------|---|
| Kommentar: | Kommentar            |   |
| ĺ          | Gutschein entsperren | ÷ |

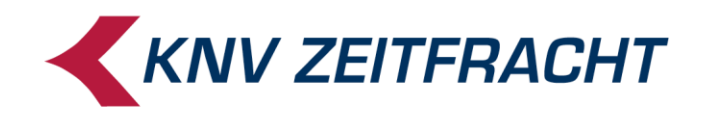

#### Übersichtsbericht anzeigen

Der "Übersichtsbericht" liefert Kennzahlen zu Auflade- und Einlöse-Vorgängen, sowie zu offenen und gesperrten Gutscheinen. Diese Informationen sind z.B. für Ihre Buchhaltung relevant. Die Zeiträume können ausgewählt oder frei eingegeben werden:

|                                                               | Übersichtsbericht                                                                                                    | 🚍 Menü                 |
|---------------------------------------------------------------|----------------------------------------------------------------------------------------------------|------------------------|
| Info                                                          |                                                                                                    |                        |
| Der Bericht liefert Ke<br>• Die Auflade- u<br>• Die Angaben z | ennzahlen zu Auflade- und Einlösevorgänge von Gutscheinen sowie zu offenen und gesperrten G<br>ind Einlösevorgänge beziehen sich auf den gesamten ausgewählten Zeitraum.<br>zu offenen und gesperrten Gutscheinen entsprechen dem Stand am Ende des ausgewählten Zeit | ∂utscheinen.<br>raums. |
| Zeitraum:                                                     | Frei<br>Monat<br>Quartal<br>Jahr                                                                                                    |                        |
| Von:*                                                         | 01.01.2015                                                                                                    |                        |
| Bis:*                                                         | 09.02.2015                                                                                                    | 8                      |
|                                                               | Ergebnis anzeigen                                                                                                    | 0                      |

Mit einem Klick auf den Button "Ergebnis anzeigen" erhalten Sie folgende Übersicht:

| Č Zurück       Übersichtsbericht       E Men         Info       Info         Der Bericht liefert Kennzahlen zu Auflade- und Einlösevorgänge von Gutscheinen sowie zu offenen und gesperrten Gutscheinen.       • Die Auflade- und Einlösevorgänge beziehen sich auf den gesamten ausgewählten Zeitraum.         • Die Auglade- und Einlösevorgänge beziehen sich auf den gesamten ausgewählten Zeitraum.       • Die Angaben zu offenen und gesperrten Gutscheinen entsprechen dem Stand am Ende des ausgewählten Zeitraums.         Von:       01.07.2014         Bis:       09.02.2015         Beschreibung       Anzahl       Gesamtwert       Durchschnittswert |                                                                                                    |                                                                |                                                                                       |                                              |
|----------------------------------------------------------------------------------------------------|----------------------------------------------------------------------------------------------------|----------------------------------------------------------------|---------------------------------------------------------------------------------------|----------------------------------------------|
| Info                                                                                                    |                                                                                                    |                                                                |                                                                                       |                                              |
| Der Bericht liefert Ke<br>• Die Auflade- ur<br>• Die Angaben zu                                                                                                    | nnzahlen zu Auflade- und Einlösev<br>Id Einlösevorgänge beziehen sich i<br>u offenen und gesperrten Gutschei | orgänge von Gutscl<br>auf den gesamten a<br>nen entsprechen de | heinen sowie zu offenen und g<br>usgewählten Zeitraum.<br>em Stand am Ende des ausgew | esperrten Gutscheinen.<br>vählten Zeitraums. |
| Von:                                                                                                    | 01.07.2014                                                                                                   |                                                                |                                                                                       |                                              |
| Bis:                                                                                                    | 09.02.2015                                                                                                   |                                                                |                                                                                       |                                              |
| Beschreibung                                                                                                    |                                                                                                    | Anzahl                                                         | Gesamtwert                                                                            | Durchschnittswert                            |
| Aufladung                                                                                                    |                                                                                                    | 11                                                             | 365,70                                                                                | 33,25                                        |
| Einlösung                                                                                                    |                                                                                                    | 8                                                              | 148,40                                                                                | 18,55                                        |
| Offen                                                                                                    |                                                                                                    | 5                                                              | 217,30                                                                                | 43,46                                        |
| Gesperrt                                                                                                    |                                                                                                    | 1                                                              | 0,00                                                                                  | 0,00                                         |

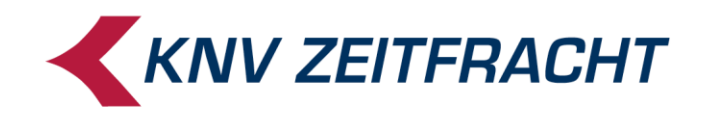

#### **Gutschein-Liste**

Die "Gutschein-Liste" zeigt Ihnen in detaillierter Form alle Gutscheine an, die von Ihnen die vorgegebenen Auswahlkriterien erfüllen.

Treffen Sie die gewünschte Auswahl der Suchkriterien und lassen sich das Ergebnis anzeigen.

|                                                                                                    | Gutschein-Liste                                                                                                    | 😑 Menü |
|----------------------------------------------------------------------------------------------------|----------------------------------------------------------------------------------------------------|--------|
| Info                                                                                                    |                                                                                                    |        |
| Dieser Bericht listet Gutsch<br>• Es werden maximal 5<br>• Die angezeigten Guts                                                                                                    | eine, die den vorgegebenen Auswahlkriterien entsprechen.<br>.000 Gutscheine angezeigt.<br>chein-IDs sind anonymisiert. |        |
| Letzte Aufladung (von):*                                                                                                    | 01.04.2016                                                                                                    | ٢      |
| Outschein-Liste     Meil       Info     Dieser Bericht listet Gutscheine, die den vorgegebenen Auswahlichterien entsprechen.     . Es verden maximal 5.000 Outscheine angezeigt.       . Es verden maximal 5.000 Outscheine angezeigt.     . Die angezeigten Gutscheine angezeigt.     . Die angezeigten Gutscheine angezeigt.       Letzte Aufladung (von)*     01.04.2016     Control of the second second secon |                                                                                                    |        |
| Aufladeort:*                                                                                                    | ECS                                                                                                    |        |
|                                                                                                    | <ul> <li>Kassen</li> <li>Business-Client</li> </ul>                                                                    |        |
| Letzte Einlösung (von):*                                                                                                    | 01.04.2016                                                                                                    |        |
| Letzte Einlösung (bis):*                                                                                                    | 31.07.2016                                                                                                    | ٢      |
| Gültigkeitsdauer:*                                                                                                    | <ul> <li>D = 3 Jahre</li> <li>A = 30 Jahre</li> </ul>                                                                  |        |
| Ablaufdatum (von):*                                                                                                    | 01.01.2000                                                                                                    | 0      |
| Ablaufdatum (bis):*                                                                                                    | 31.12.9999                                                                                                    | ٢      |
| Wert:*                                                                                                    | <ul> <li>&gt; 0</li> <li>= 0</li> <li>alle</li> </ul>                                                                  |        |
| Status:*                                                                                                    | noch nicht aktiviert     Image: static static static     Image: static static static                                   |        |
|                                                                                                    | ☑ gesperrt<br>eingelöst                                                                                                |        |
|                                                                                                    | Ergebnis anzeigen ्र <mark>ी</mark> क                                                                                  | ۲      |

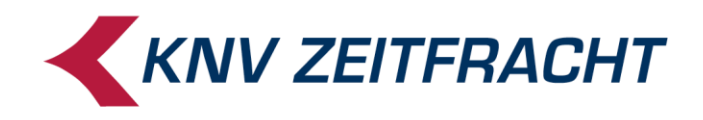

In dieser Liste sehen Sie für alle Gutscheinkarten, die Ihren Auswahlkriterien entsprechen, die (teilweise anonymisierte) Gutschein-ID, den aktuellen Wert und Status, wo und wann diese Karte zuletzt aufgeladen wurde und wann die gesetzliche Gültigkeitsfrist abläuft.

Dabei erkennen Sie den Ort der Aufladung am Terminal: einstellige Nummern entsprechen der jeweiligen Kassennummer, Ihre Verkehrsnummer steht für das Gutscheinservice-Portal.

| 🕻 Zurück                                                              |                                                        |                                                     |                    | Gutschein-                      | Liste |                                   |   |                                |      | 🚍 Meni        |
|-----------------------------------------------------------------------|--------------------------------------------------------|-----------------------------------------------------|--------------------|---------------------------------|-------|-----------------------------------|---|--------------------------------|------|---------------|
| Info                                                                  |                                                        |                                                     |                    |                                 |       |                                   |   |                                |      |               |
| Dieser Bericht listet Gut<br>• Es werden maxim<br>• Die angezeigten G | tscheine, die de<br>Ial 5.000 Gutsc<br>Gutschein-IDs s | en vorgegebene<br>heine angezeigt<br>ind anonymisie | en Au<br>t.<br>rt. | swahlkriterien                  | entsp | rechen.                           |   |                                |      |               |
| Auswahlkriterien                                                      |                                                        |                                                     |                    |                                 |       |                                   |   |                                |      | ٢             |
| Gutschein ID 🗐                                                        | Wert 🗐                                                 | Status                                              | ⊜                  | Letzte<br>Aufladung<br>(Client) | ⊜     | Letzte<br>Aufladung<br>(Terminal) | ⊜ | Letzte<br>Aufladung<br>(Datum) | ⊜    | Ablaufdatum 🔵 |
| knva6k****                                                            | 0,00                                                   | aktiv                                               |                    | 11777                           |       | 1                                 |   | 27.06.2016 1                   | 1:41 | 27.06.2019    |
| knv1te****                                                            | 33,05                                                  | aktiv                                               |                    | 11777                           |       | 11777                             |   | 27.06.2016 14                  | 4:11 | 27.06.2019    |
| knvwz6****                                                            | 50,00                                                  | aktiv                                               |                    | 11777                           |       | 1                                 |   | 21.06.2016 1                   | 1:08 | 21.06.2019    |
| knvne6****                                                            | 40,00                                                  | gesperrt                                            |                    | 11777                           |       | 1                                 |   | 21.06.2016 1                   | 1:10 | 21.06.2019    |
| knvgdb****                                                            | 27,96                                                  | aktiv                                               |                    | 11777                           |       | 11777                             |   | 21.06.2016 1                   | 1:09 | 21.06.2019    |
| Anzahl Gutscheine:                                                    | 5                                                      |                                                     |                    |                                 |       |                                   |   |                                |      |               |
| Gesamtwert:                                                           | 151,01                                                 |                                                     |                    |                                 |       |                                   |   |                                |      |               |

Mit einem Klick auf das ",+" hinter den "Auswahlkriterien" können Sie sich die soeben eingegebenen Auswahlkriterien mit anzeigen lassen.

Mit einem Klick auf einen Eintrag in der Liste öffnen Sie die Gutscheinhistorie des angeklickten Gutscheins.

Mit einem Klick auf "zurück" gelangen Sie zurück zur Eingabemaske und können eine neue Suche starten.

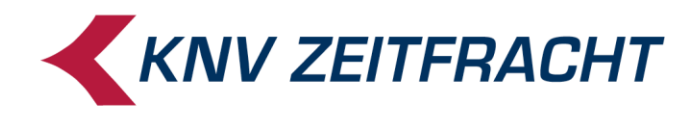

## Der KNV Gutscheinservice mit Kasse

Für die Kommunikation mit dem Gutscheinserver <u>muss die Kasse online sein!</u> Im Offline-Modus ist der Gutscheinservice nicht verfügbar.

## Gutscheinkarte verkaufen / aufladen

Der Verkauf einer KNV Gutscheinkarte an der Kasse erfolgt über das Scannen des Barcodes auf der Rückseite der Gutscheinkarte. Alternativ kann die Gutscheinnummer eingetippt werden.

Wählen Sie anschließend die Funktion Aufladung

| 🗴 schli | eßen             | Gutso          | chein Menū |                  |                   |  |
|---------|------------------|----------------|------------|------------------|-------------------|--|
|         | Status<br>ausdru | -Bon<br>Jicken | Aufladung  | 4<br>His<br>ausd | storie<br>Irucken |  |
| _       | State<br>Kontos  | us/<br>stand   |            | His<br>anz       | torie<br>teigen   |  |

Die Kasse fragt beim KNV Gutscheinserver den Kontostand ab und zeigt diesen an. Sie werden um Eingabe des Aufladebetrags gebeten:

| × schli | ießen | н        | andein     | gabe             |                 | <b>~</b> |
|---------|-------|----------|------------|------------------|-----------------|----------|
|         | K     | ontostan | d<br>Bitte | 5.17<br>Aufladel | 7€<br>betrag ei | ingeben  |
|         | 7     | 8        | 9          | clr              | ←               |          |
|         | 4     | 5        | 6          |                  |                 |          |
|         | 1     | 2        | 3          |                  | _1              |          |
|         | 0     |          | 00         |                  |                 |          |

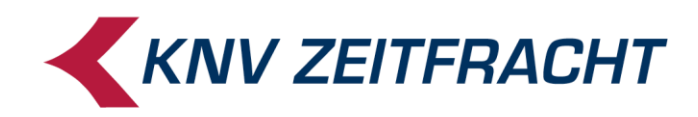

 $\langle \checkmark \rangle$ 

Geben Sie den Aufladebetrag inklusive Nachkommastellen ein (z.B. "2500" oder mit Punkt als

Dezimaltrenner "25.00"). Bestätigen Sie Ihre Eingabe mit der Enter-Taste oder mit Die Position wird auf dem Bon erfasst:

| zu zahlen 25.00 EURO | .00 o        |    | Summe                |    | 25.0<br>regis | 0<br>strieren |
|----------------------|--------------|----|----------------------|----|---------------|---------------|
|                      |              | 7  | 8                    | 9  | c             | lr            |
|                      |              | 4  | 5                    | 6  | ←             | x             |
|                      |              | 1  | 2                    | 3  |               | _             |
|                      |              | 0  |                      | 00 |               |               |
|                      |              |    |                      |    |               |               |
| E                    | 0<br>xemplaı | re | = 25.00 €<br>Zahlung |    |               |               |

Mit jeder Änderung des Kartenguthabens wird der Kontostand unmittelbar am KNV Gutscheinserver aktualisiert.

Starten Sie nun den nächsten Verkaufsvorgang durch Scannen eines Artikels oder schließen Sie den Bon ab:

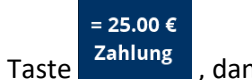

, dann wählen Sie die Zahlungsart.

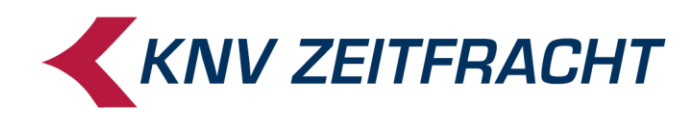

#### Darstellung 'Verkauf einer Gutscheinkarte' im Filialbericht

| Filialberich<br>Mandant:  | t<br>1177           | 7 : Testmanda             | nt            |              |          |          | [X]      |
|---------------------------|---------------------|---------------------------|---------------|--------------|----------|----------|----------|
| Bediener:                 | Bedie               | ener                      |               |              |          |          |          |
| Auswertungsda<br>Auswahl: | tum: 14.08<br>Abred | 3.2019<br>hnungsperioden: |               | automatisch  |          |          |          |
| Δbrechnungszeitraum:      | heaonne             | n am 14 08 20             | 19 / 10:37    |              |          |          |          |
| Abrechnungsperioden:      | 142 bis 9           | 99226                     | 107 10.07     |              |          |          |          |
| 0.1                       | Anzahl              | Wert                      |               |              | Anzahl   | v        | Vert     |
| Warenumsatz:              |                     | 0,00                      | Umsatz Sch    | nulungsmodus |          | (        | 0,00     |
| Gutschein-Verkauf         | 1                   | 25,00                     | Gutschein-E   | Einlösung    | 0        | (        | 0,00     |
| Bücherscheck-Verk.        | 0                   | 0,00                      |               |              |          |          |          |
| Restgutschein-Ausstel.    | 0                   | 0,00                      |               |              |          |          |          |
| Kasseneinnahmen           | 0                   | 0,00                      |               |              |          |          |          |
| Rezablte Rechnungen       | 0                   | 0,00                      |               |              |          |          |          |
| Anzahlung (+)             | 0                   | 0.00                      |               |              |          |          |          |
| Anzahlung (-)             | ŏ                   | 0,00                      |               |              |          |          |          |
| Wechselgeld               |                     | 0,00                      |               |              |          |          |          |
| Soll:                     |                     | 25,00                     |               |              |          |          |          |
| Artikelstorno             | 0                   | 0.00                      | Artikel verka | auft         | 0        |          |          |
| Sofortstorno              | 0                   | 0,00                      | Artikel gesc  | annt         | Ō        |          |          |
| Bonstorno                 | 0                   | 0,00                      | Artikel manu  | uell         | 0        |          |          |
| Positionsretouren         | 0                   | 0,00                      | Kunden        |              | 1        |          |          |
| Bonabbruch                | 0                   | 0,00                      | Nullbon       |              | 0        |          |          |
| Manueller Bonstorno       | ò                   | 0.00                      | isteiligabe   |              | v        |          |          |
| Preisänderung             | 0                   | 0,00                      |               |              |          |          |          |
| Statistik:                |                     |                           |               |              |          |          |          |
| Artikel/Kunde             |                     | 0,00                      |               |              |          |          |          |
| Umsatz/Kunde              |                     | 0,00                      |               |              |          |          |          |
| Umsatz/Artikel            |                     | 0,00                      |               |              |          |          |          |
| Zahlungsart               | Anzahl              | Soll                      | let           | Difforonz    | Abschön  | fung     |          |
| Bar                       | 1 00                | 25.00                     | 0.00          | -25.00       | Abscript |          | 2        |
| Gesamtsumme               | 1,00                | 25,00                     | 0,00          | -25,00       |          | 0,00 EUF | <u>.</u> |
| _                         |                     |                           |               |              |          |          |          |
| Filialbericht             |                     |                           |               |              |          |          | [X       |
| Mandant:                  | 11777               | : Testmanda               | nt            |              |          |          |          |
| Bediener:                 | Bedie               | ner                       |               |              |          |          |          |
| Auswertungsdatu           | m: 14.08.           | 2019                      |               |              |          |          |          |
| NST-Schlüssel             | MWST-Satz           | Umsa                      | ıtz (incl)    | Umsatz (e    | excl)    |          | MwS      |
| 3                         | 0,0%                |                           | 25,00         | 2            | 5,00     |          | 0,0      |
|                           |                     |                           | 25.00         | 2            | 5.00     |          | 0.0      |

Seite 15 >

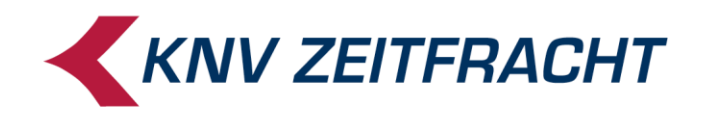

## Guthaben

#### **Guthaben abfragen**

Mit dieser Funktion können Sie sich das aktuelle Guthaben einer Gutscheinkarte anzeigen lassen.

Scannen Sie den Barcodes auf der Rückseite der Gutscheinkarte. Alternativ kann die Gutscheinnummer auch eingetippt werden.

| Schließ | en Guts                  | schein Menü |                        |  |
|---------|--------------------------|-------------|------------------------|--|
|         | Status-Bon<br>ausdrucken | Aufladung   | Historie<br>ausdrucken |  |
|         | Status/<br>Kontostand    |             | Historie<br>anzeigen   |  |
|         |                          |             |                        |  |
|         |                          |             |                        |  |

Wählen Sie die Funktion: Status / Kontostand

Das Guthaben wird an der Kasse angezeigt.

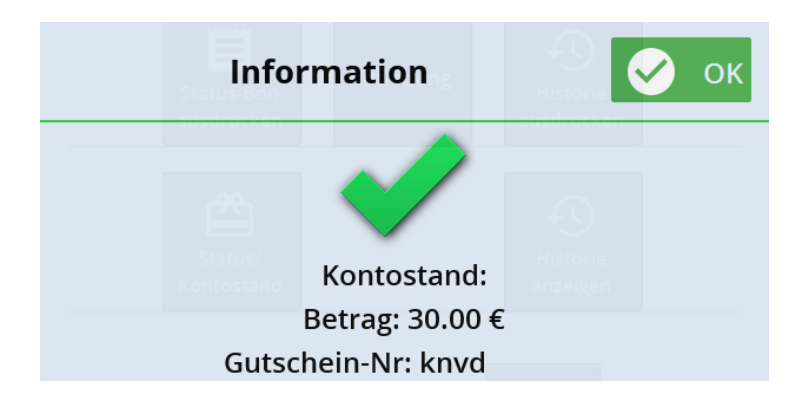

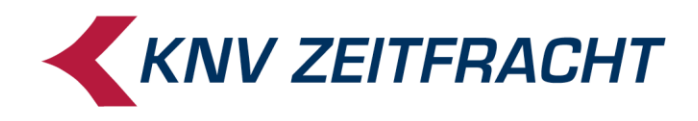

#### **Guthaben - Status Bon ausdrucken**

Mit dieser Funktion wird der Kontostand ausgedruckt.

Scannen Sie den Gutscheincode ein, oder geben Sie die Gutscheinnummer manuell ein und bestätigen diese mit Enter.

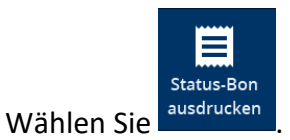

Sie erhalten folgenden Kassenbon:

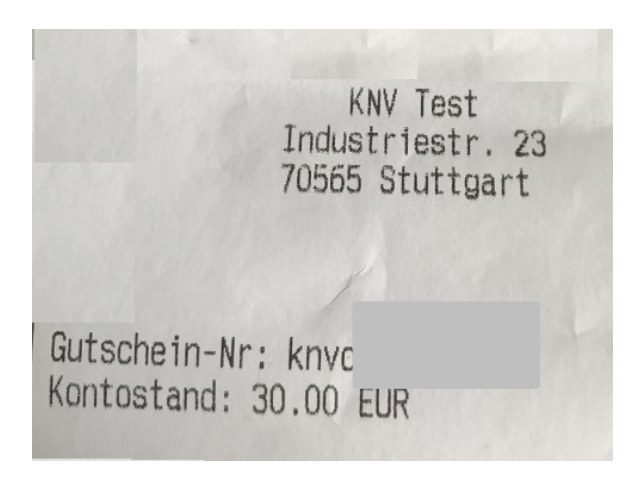

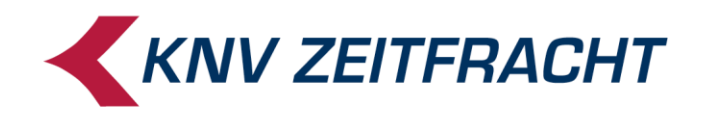

## Historie

#### Historie anzeigen

Mit dieser Funktion können Sie sich das aktuelle Guthaben einer Gutscheinkarte und auch die bisherigen Auflade- und Verkaufsvorgänge anzeigen lassen.

Scannen Sie den Barcodes auf der Rückseite der Gutscheinkarte. Alternativ kann die Gutscheinnummer auch eingetippt werden

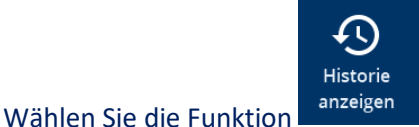

🗙 schließen Gutschein Historie **Gutschein Historie** Gutschein-Nr : knvd Gutschein-Wert : 30.00 Aufladung 2019-05-21 10:56:24 ACTIVE 25.00 30.00 2019-05-20 10:58:41 ACTIVE Entladung -9.99 5.00 2019-05-20 10:55:38 ACTIVE Aufladung 9.99 14.99 2019-05-20 09:49:00 ACTIVE Aufladung 5.00 5.00 2019-05-16 14:31:37 ACTIVE Entladung -25.00 0.00 2019-05-16 14.29.04 ACTIVE Entladung -9 99 25.00 2019-05-16 14:28:39 ACTIVE Aufladung 10.00 34.99 2019-05-16 14:27:32 ACTIVE Aufladung 9.99 24.99 2019-05-16 14:26:30 ACTIVE Aufladung 15.00 15.00 2019-05-16 14:26:14 ACTIVE Entladung -10.00 0.00 2019-05-16 14:25:09 ACTIVE Entladung -10.01 10.00 2019-05-16 Aufladung 14:25:08 ACTIVE 10.00 20.01 2019-05-16 08:22:28 ACTIVE Entladung -14.99 10.01 2019-05-16 08:21:33 Aufladung ACTIVE 9.99 25.00 08:21:01 ACTIVE Aufladung 15.01 2019-05-16 5.00

Das Guthaben wird zusammen mit den bisherigen Lade- und Verkaufsvorgängen (Gutschein-Historie) auf dem Kassenbildschirm angezeigt.

#### Historie ausdrucken

Mit dieser Funktion können Sie sich das aktuelle Guthaben einer Gutscheinkarte und auch die bisherigen Auflade- und Verkaufsvorgänge ausdrucken.

Scannen Sie den Barcode auf der Rückseite der Gutscheinkarte. Alternativ kann die Gutscheinnummer eingetippt werden.

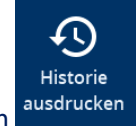

Wählen Sie die Funktion

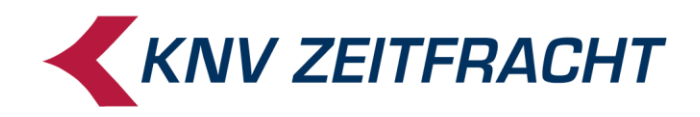

| Gu                              | tschein Historie |            |
|---------------------------------|------------------|------------|
| Gutschein-Nr:<br>Kontostand: 30 | knvd _<br>.00 €  |            |
| Datum                           | Änderung         | Kontostand |
| 2019-05-21                      | 25.00            | 30.00      |
| 2019-05-20                      | -9.99            | 5.00       |
| 2019-05-20                      | 9,99             | 14.99      |
| 2019-05-20                      | 5.00             | 5.00       |
| 2019-05-16                      | -25.00           | 0.00       |
| 2019-05-16                      | -9.99            | 25.00      |
| 2019-05-16                      | 10.00            | 34.99      |
| 2019-05-16                      | 9.99             | 24.90      |
| 2019-05-16                      | 15.00            | 15.00      |

Das Guthaben wird zusammen mit den bisherigen Lade- und Verkaufsvorgängen (Gutschein-Historie) auf dem Kassenbon ausgewiesen.

## Bezahlen mit Gutscheinkarte / Gutscheinkarte einlösen

Scannen Sie alle Artikel, die der Kunde wünscht und wechseln Sie zum Bezahlvorgang:

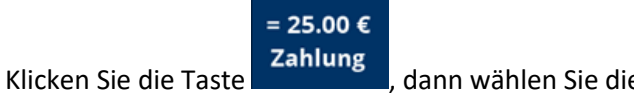

dann wählen Sie die Zahlungsart.

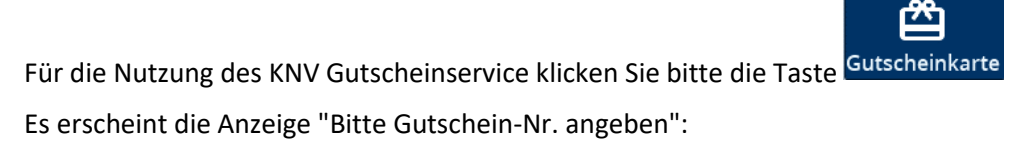

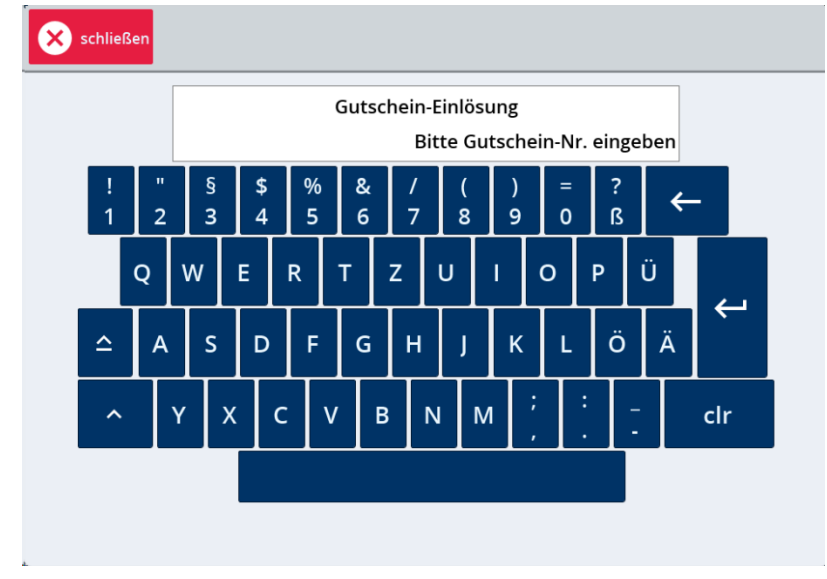

Scannen Sie die Gutscheinkarte oder geben Sie die Gutscheinnummer auf der Kartenrückseite von Hand ein.

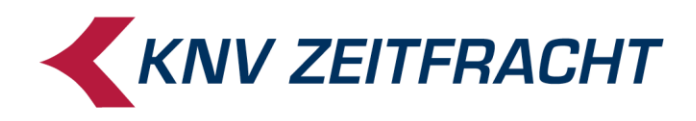

Sie können mehrere Gutscheinkarten kombinieren, falls die zu bezahlende Summe das Guthaben des ersten Gutscheins übersteigt.

Auf dem Bon wird die Zahlung über die Gutscheinkarte mit dem abgebuchten Betrag und dem Restguthaben ausgewiesen:

|                                          |                                  |                          | EUR0           |   |
|------------------------------------------|----------------------------------|--------------------------|----------------|---|
| Madame le comm<br>#0000000000000         | nisaire d                        |                          | 9,99 e         |   |
| Gutscheinkarte<br>#knvd<br>Restguthaben: | 27.00                            |                          | 3.00           |   |
| Bar                                      |                                  |                          | 6.99           | - |
| UST                                      | Netto S                          | Steuer                   | Brutto         |   |
| e = 7.00 %                               | 9.34                             | 0.65                     | 9.99           |   |
| Summe                                    | 9.34                             | 0.65                     | 9.99           |   |
| 209                                      | Anz. Ar<br>Werbete<br>9914101173 | t: 1<br>ext<br>770020738 | 1              |   |
| Kasse/Bon<br>2/ 738                      | Datum/Uh<br>21.05.19             | rzeit<br>11:49           | Kassierer<br>l |   |

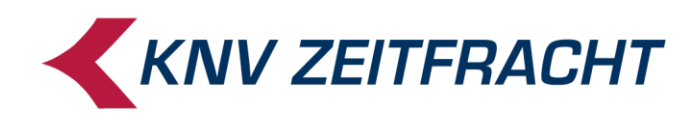

#### Darstellung 'Bezahlung mit Gutscheinkarte' im Filialbericht

| Abrechnungszeitraum:         begonnen am 14 08.2019 / 10:58           Abrechnungsperiode:         143           Anzahl         Wert         Anzahl         Wert           Warenumsatz:         9.99         Umsatz Schulungsmodus         0.00           Gutschein-Verkauf         0         0.00         Gutschein-Verkauf         0         0.00           Bücherscheck-Verk.         0         0.00         Gutschein-Linlösung         1         9.99           Kasseneinnahmen         0         0.00         Gutschein-Linlösung         1         9.99           Artikelstormo         0         0.00         Anzahlung (+)         0         0.00           Anzahlung (+)         0         0.00         Artikel gescannt         0         0.0 %           Soll:         159.99         Artikel gescannt         0         0.0 %         Modent         1           Bonstorno         0         0.00         Artikel gescantt         0         0.0 %         Modent         1           Bonstorno         0         0.00         Kindel 1         100.0 %         0.0 %         Modent         1           Bonstorno         0         0.00         Kindel 1         100.0 %         0.00         Listeingabe                                                                                                    | awer<br>awer<br>Bediener:<br>Auswertungsda<br>Auswahl:                                                                               | 11<br>11<br>B4<br>atum: 14<br>At | 1777 : Testma<br>ediener<br>4.08.2019<br>prechnungsperior | andant<br>den:                                                                | nur offene              |                            | ĮX               | ]   |
|----------------------------------------------------------------------------------------------------|----------------------------------------------------------------------------------------------------|----------------------------------|-----------------------------------------------------------|-------------------------------------------------------------------------------|-------------------------|----------------------------|------------------|-----|
| Abrechnungsperiode:         143           Anzahl         Wert         Anzahl         Wert           Warenumsatz:         9,99         Umsatz Schulungsmodus         0,00           Gutschein-Verkauf         0         0,00         Gutschein-Verkauf         0,00           Bücherscheck-Verk.         0         0,00         Gutschein-Linlösung         1         9,99           Restgutschein-Ausstel.         0         0,00         Gutschein-Einlösung         1         9,99           Mareine         0         0,00         Ausahlung (+)         0         0,00         Artikel schnungen         0         0,0           Anzahlung (+)         0         0,00         Artikel gescannt         0         0,0 %           Bonstom         0         0,00         Artikel gescannt         0         0,0 %           Bonstom         0         0,00         Kunden         1         100,0 %           Bonstouren         0         0,00         Kunden         1         100,0 %           Bonstouren         0         0,00         Nullbon         0         0           Mareitschikel         9,99         0,00         -150,00         0,00 EUR           Statistik:         Artike                                                                                                    | Abrechnungszeitraum:                                                                                                    | begoi                            | nnen am 14.0                                              | 8.2019 / 10:58                                                                |                         |                            |                  |     |
| Anzani         Wert         Anzani         Wert           Warenumsatz:         9,99         Umsatz Schulungsmodus         0,00           Gutschein-Verkauf         0         0,00         Gutschein-Kenkling         1         9,99           Kasseneinnahmen         0         0,00         Gutschein-Einlösung         1         9,99           Kasseneinnahmen         0         0,00         Arazahlung         1         9,99           Marzahlung (+)         0         0,00         Arazahlung (-)         0         0,00           Anzahlung (-)         0         0,00         Artikel verkauft         1         0         0,9%           Solit:         159,99         Artikel gescannt         0         0,0 %         0.00         Artikel gescannt         0         0,0 %           Bonstorno         0         0,00         Artikel gescannt         1         0,0 %         9           Bonstorno         0         0,00         Kitkel verkauft         1         100,0 %         9           Bonstorno         0         0,00         Kitkel verkauft         1         100,0 %         9           Bonstorno         0         0,00         Nullibon         0         0         0 <th>Abrechnungsperiode:</th> <th>143</th> <th></th> <th></th> <th></th> <th></th> <th></th> <th></th>                                                                                                    | Abrechnungsperiode:                                                                                                    | 143                              |                                                           |                                                                               |                         |                            |                  |     |
| Variantimisatiz:         9,99         Umsatz Schulungsmödus         0,00           Gutschein-Verkauf         0         0,00         Gutschein-Einlösung         1         9,99           Bücherscheck-Verk.         0         0,00         Gutschein-Einlösung         1         9,99           Kasseneinnahmen         0         0,00         Gutschein-Einlösung         1         9,99           Arashlung (+)         0         0,00         Arazahlung (-)         0         0,00           Arazahlung (-)         0         0,00         Aratikel yerkauft         1         1           Sofortstorno         0         0,00         Artikel yerkauft         1         100,0 %           Bonstorno         0         0,00         Artikel gescannt         0         0,0 %           Bonstorno         0         0,00         Artikel gescannt         0         0,0 %           Bonstorno         0         0,00         Artikel gescannt         0         0,0 %           Bonstorno         0         0,00         Nullbon         1         100,0 %           Bonstorno         0         0,00         Isteingabe         0         0           Bonstorno         0         0,00         -150,0                                                                                                    | 14/                                                                                                    | Anzahl                           | Wert                                                      | Umonto Co                                                                     | had a second second     | Anzahl                     | Wer              | t   |
| Gutschein-Verkaut       0       0,00       Gutschein-Liniosung       1       9,99         Bücherscheck-Verk.       0       0,00       Restgutschein-Ausstel.       0       0,00         Kasseneinnahmen       0       0,00       Ausgaben       0       0,00         Ausgaben       0       0,00       Arzahlung (+)       0       0,00         Anzahlung (-)       0       0,00       Artikel verkauft       1       1         Soll:       159,99       Artikel secannt       0       0,0 %         Soll:       159,99       Artikel gescannt       0       0,0 %         Bonstorno       0       0,00       Artikel gescannt       0       0,0 %         Bonstorno       0       0,00       Artikel gescannt       0       0,0 %         Bonstorno       0       0,00       Nullbon       0       0       0       0         Bonstorno       0       0,00       Isteingabe       0       0       0       0       0       0       0       0       0       0       0       0       0       0       0       0       0       0       0       0       0       0       0       0       0                                                                                                    | vvarenumsatz:                                                                                                    |                                  | 9,99                                                      | Umsatz So                                                                     | nulungsmodus            |                            | 0,0              | 0   |
| Kasseneinnahmen         0         0,00           Ausgaben         0         0,00           Bezahlte Rechnungen         0         0,00           Anzahlung (+)         0         0,00           Anzahlung (-)         0         0,00           Sofortstorno         0         0,00           Sofortstorno         0         0,00           Bonstorno         0         0,00           Bonstorno         0         0,00           Bonstorno         0         0,00           Bonstorno         0         0,00           Bonstorno         0         0,00           Bonstorno         0         0,00           Maueller Bonstorno         0         0,00           Manueller Bonstorno         0         0,00           Manueller Bonstorno         0         0,00           Statistik:         Artikel/Kunde         1,00           Artikel/Kunde         1,00         150,00         -150,00         0,00 EUR           Gesamtsumme         2,00         159,99         0,00         -159,99         0,00 EUR                                                                                                    | Gutschein-Verkauf<br>Bücherscheck-Verk.<br>Restgutschein-Ausstel.                                                                    | 0<br>0<br>0                      | 0,00<br>0,00<br>0,00                                      | Gutschein                                                                     | -Einlosung              | 1                          | 9,9              | 9   |
| Anzahlung (+)         0         0.00           Anzahlung (-)         0         0.00           Wechselgeld         150,00           Soli:         159,99           Artikelstormo         0         0.00           Bonstorno         0         0.00           Positionsretouren         0         0.00           Bonstorno         0         0.00           Positionsretouren         0         0.00           Bonstorno         0         0.00           Bonstorno         0         0.00           Bonstorne         0         0.00           Bonstorne         0         0.00           Bonstorno         0         0.00           Statistik:         -         -           Artikel/Kunde         1.00         150.00         0.00 EUR           Bar         1.00         150.00         0.00 - 150.00         0.00 EUR           Gesamtsumme         2.00         159.99         0.00         -159.99         0.00 EUR           Filialbericht         -         -         -         -         -           Mandant:         11777 : Testmandant         Bediener         Auswertungsdatum:         14.08.2019 <td< td=""><td>Kasseneinnahmen<br/>Ausgaben<br/>Bezahlte Rechnungen</td><td>0<br/>0</td><td>0,00<br/>0,00<br/>0.00</td><td></td><td></td><td></td><td></td><td></td></td<>                                                                                                    | Kasseneinnahmen<br>Ausgaben<br>Bezahlte Rechnungen                                                                                   | 0<br>0                           | 0,00<br>0,00<br>0.00                                      |                                                                               |                         |                            |                  |     |
| Wechselgeld         150,00           Soli:         159,99           Artikelstorno         0         0,00         Artikel verkauft         1           Sofortstorno         0         0,00         Artikel gescannt         0         0,0 %           Bonstorno         0         0,00         Artikel gescannt         0         0,0 %           Bonstorno         0         0,00         Artikel manuell         1         100,0 %           Positionsretouren         0         0,00         Nullbon         0         0           Manueller Bonstorno         0         0,00         Nullbon         0         0           Manueller Bonstorno         0         0,00         Isteingabe         0         0         0           Manueller Bonstorno         0         0,00         Isteingabe         0         0,00         Elgebon         0         0.00         Elgebon         0         0.00         Elgebon         0         0.00         Elgebon         0         0.00         Elgebon         0         0.00         Elgebon         0         0.00         Elgebon         0         0.00         Elgebon         0         0.00         Elgebon         0         0.00         Elgebon                                                                                                    | Anzahlung (+)<br>Anzahlung (-)                                                                                                    | 0                                | 0,00<br>0,00                                              |                                                                               |                         |                            |                  |     |
| Soli: 159,99<br>Artikelstorno 0 0,00 Artikel verkauft 1<br>Sofortstorno 0 0,00 Artikel gescannt 0 0,0 %<br>Bonstorno 0 0,00 Artikel manuell 1 100,0 %<br>Positionsretouren 0 0,00 Kunden 1<br>Bonretouren 0 0,00 Nullbon 0<br>Manueller Bonstorno 0 0,00<br>Preisänderung 0 0,00<br>Statistik:<br>Artikel/Kunde 1,00<br>Umsatz/Kunde 9,99<br>Umsatz/Artikel 9,99<br>Umsatz/Artikel 9,99<br>0,00 -150,00 0,00 EUR<br>Gesamtsumme 2,00 159,99 0,00 -159,99 0,00 EUR<br>Gesamtsumme 2,00 159,99 0,00 -159,99 0,00 EUR<br>Filialbericht<br>Mandant: 11777 : Testmandant<br>Bediener: Bediener<br>Auswertungsdatum: 14.08.2019<br>MWST-Schlüssel MWST-Satz Umsatz (incl) Umsatz (excl) Mw<br>1 7,0% 9,99 9,34 0,6                                                                                                    | Wechselgeld                                                                                                    |                                  | 150,00                                                    |                                                                               |                         |                            |                  |     |
| Artikelstorno       0       0,00       Artikel verkauft       1       1       0,0%         Bonstorno       0       0,00       Artikel gescannt       0       0,0%         Bonstorno       0       0,00       Artikel gescannt       0       0,0%         Positionsretouren       0       0,00       Kinden       1       100,0%         Bonretouren       0       0,00       Kinden       1       100,0%         Bonabbruch       0       0,00       Nullbon       0       0         Manueller Bonstorno       0       0,00       Isteingabe       0       0         Statistik:       Artikel/Kunde       1,00       0,00       -150,00       0,00       EUR         Bar       1,00       150,00       0,00       -150,00       0,00       EUR         Gutscheinkarte       1,00       9,99       0,00       -159,99       0,00       EUR         Gesamtsumme       2,00       159,99       0,00       -159,99       0,00       EUR         Mw       T       1/0%       Umsatz (incl)       Umsatz (excl)       Mw         Mandant:       11777 : Testmandant       Ediener:       Auswertungsdatum:       14.08.2019                                                                                                    | Soll:                                                                                                    |                                  | 159,99                                                    |                                                                               |                         |                            |                  |     |
| Statistik:       Artikel/Kunde       1,00         Umsatz/Kunde       9,99         Zahlungsart       Anzahl       Soll       Ist       Differenz       Abschöpfung         Bar       1,00       150,00       0,00       -150,00       0,00 EUR         Gutscheinkarte       1,00       9,99       0,00       -9,99       0,00 EUR         Gesamtsumme       2,00       159,99       0,00       -159,99       0,00 EUR         Filialbericht       ***         Mandant:       11777 : Testmandant       Bediener         Auswertungsdatum:       14.08.2019       Umsatz (incl)       Umsatz (excl)       Mws/2         1       7,0%       9,99       9,34       0,6         9,99       9,34       0,6                                                                                                    | Artikelstorno<br>Sofortstorno<br>Bonstorno<br>Positionsretouren<br>Bonretouren<br>Bonabbruch<br>Manueller Bonstorno<br>Preisänderung | 0<br>0<br>0<br>0<br>0<br>0<br>0  | 0,00<br>0,00<br>0,00<br>0,00<br>0,00<br>0,00<br>0,00      | Artikel verl<br>Artikel ges<br>Artikel mar<br>Kunden<br>Nullbon<br>Isteingabe | kauft<br>cannt<br>nuell | 1<br>0<br>1<br>1<br>0<br>0 | 0,0 %<br>100,0 % | 6   |
| Zahlungsart         Anzahl         Soll         Ist         Differenz         Abschöpfung           Bar         1,00         150,00         0,00         -150,00         0,00 EUR           Gutscheinkarte         1,00         9,99         0,00         -9,99         0,00 EUR           Gesamtsumme         2,00         159,99         0,00         -159,99         0,00 EUR           Filialbericht         Mandant:         11777 : Testmandant         Bediener         Auswertungsdatum:         14.08.2019           MWST-Schlüssel         MWST-Satz         Umsatz (incl)         Umsatz (excl)         Mw           1         7,0%         9,99         9,34         0,6           9,99         9,34         0,6                                                                                                    | Artikel/Kunde<br>Umsatz/Kunde<br>Umsatz/Artikel                                                                                      |                                  | 1,00<br>9,99<br>9,99                                      |                                                                               |                         |                            |                  |     |
| Filialbericht         11777 : Testmandant         Bediener:         Bediener:         Bediener:         Bediener:         Bediener:         MWST-Schlüssel         MWST-Satz         Umsatz (incl)         Umsatz (excl)         Mwr           1         7,0%         9,99         9,99         0,00         -0,00         EUR                                                                                                    | Zahlungsart                                                                                                    | Anzahl                           | Soll                                                      | let                                                                           | Differenz               | Abschön                    | funa             |     |
| Suit         1,00         130,00         0,00         130,00         0,00         EDK           Gutscheinkarte         1,00         9,99         0,00         -9,99         0,00         EUR           Gesamtsumme         2,00         159,99         0,00         -159,99         0,00         EUR           Filialbericht         Mandant:         11777 : Testmandant         [2           Bediener:         Bediener         Auswertungsdatum:         14.08.2019         Mwst-Satz         Umsatz (incl)         Umsatz (excl)         Mwst           1         7,0%         9,99         9,34         0,6         9,99         9,34         0,6                                                                                                    | Bar                                                                                                    | 1 00                             | 150.00                                                    | 0.00                                                                          | -150.00                 | Abscrip                    |                  |     |
| Gesamtsumme         2,00         159,99         0,00         -159,99         0,00         EUR           Filialbericht         Mandant:         11777 : Testmandant         Page         Page <td>Gutscheinkarte</td> <td>1,00</td> <td>9,99</td> <td>0,00</td> <td>-9,99</td> <td></td> <td>0,00 EUR</td> <td>_</td>                                                                                                    | Gutscheinkarte                                                                                                    | 1,00                             | 9,99                                                      | 0,00                                                                          | -9,99                   |                            | 0,00 EUR         | _   |
| Filialbericht       Interference       Interference <t< td=""><td>Gesamtsumme</td><td>2,00</td><td>159,99</td><td>0,00</td><td>-159,99</td><td></td><td>0,00 EUR</td><td></td></t<> | Gesamtsumme                                                                                                    | 2,00                             | 159,99                                                    | 0,00                                                                          | -159,99                 |                            | 0,00 EUR         |     |
| MWST-Schlüssel         MWST-Satz         Umsatz (incl)         Umsatz (excl)         Mws           1         7,0 %         9,99         9,34         0,6           9,99         9,34         0,6         0,6         0,6                                                                                                    | awex<br>Bediener:<br>Auswertungsda                                                                                                   | t<br>11<br>Be<br>tum: 14         | 777 : Testma<br>ediener<br>I.08.2019                      | andant                                                                        |                         |                            |                  | [X  |
| 1 7,0% 9,99 9,34 0,6<br>9,99 9,34 0,6                                                                                                    | MWST-Schlüssel                                                                                                    | MWST-S                           | atz U                                                     | lmsatz (incl)                                                                 | Umsatz (e               | excl)                      | M                | w   |
| 9,99 9,34 0,6                                                                                                    | 1                                                                                                    | 7,09                             | 6                                                         | 9,99                                                                          |                         | 9,34                       | C                | ),6 |
|                                                                                                    |                                                                                                    |                                  |                                                           | 9,99                                                                          | !                       | 9,34                       | C                | ),6 |

#### Achtung:

Sollten noch andere Gutscheine (zum Beispiel in Papierform) bei Ihren Kunden im Umlauf sein,

so wählen Sie beim Bezahlvorgang dafür bitte die Zahlungsart

Gutschein

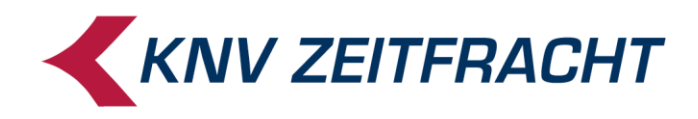

## Gutscheinkarten komplett einlösen

Wird das Guthaben der Karte beim Einlösen der Gutscheinkarte vollständig aufgebraucht, weist die Kasse Sie darauf hin:

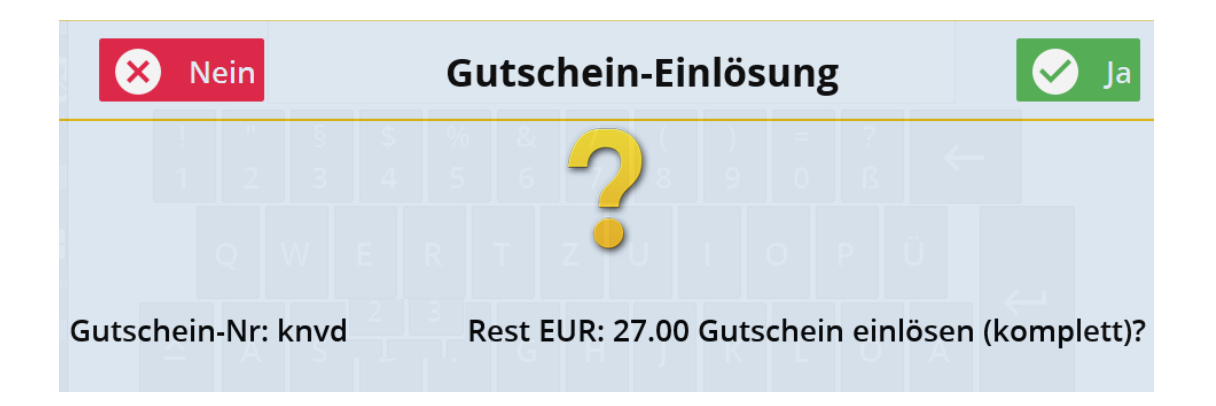

Bestätigen Sie mit der Taste **Ja**, wenn Sie fortfahren möchten. Wählen Sie **Nein**, wenn Sie den Vorgang abbrechen und z.B. eine andere Zahlungsart wählen möchten.

Ist das Guthaben komplett aufgebraucht, wird auf dem Bon ausgewiesen: "Kontostand 0.00". An der Kasse kann in diesem Fall wieder neues Guthaben auf diese Karte geladen werden (siehe oben).

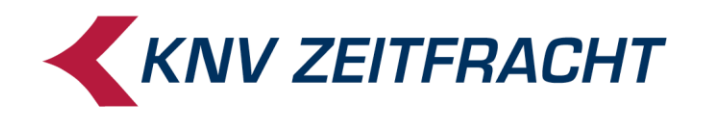

## Retouren auf Gutscheinkarten gutschreiben

Der Betrag aus einer Warenrückgabe kann auf der Gutscheinkarte wieder gutgeschrieben werden.

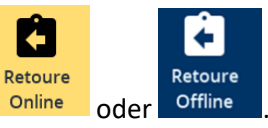

Wie bei anderen Rückgaben klicken Sie entweder die Taste Online

= -9.99 € und 🕑 Zahlung

Ja, scannen Sie den Gutscheincode oder ge-Drücken Sie nun die Taste Zahlung ben Sie alternativ die Gutscheinnummer manuell ein und bestätigen mit Enter,

Mit dem Scan der Gutscheinnummer wird der Betrag auf der Gutscheinkarte gutgeschrieben.

|                                                           | KNV 1<br>Industrie<br>70565 Stu | Test<br>Estr. 23<br>uttgart |                   |
|-----------------------------------------------------------|---------------------------------|-----------------------------|-------------------|
| A-141-2-14                                                |                                 |                             | EURO              |
| Madame le com<br>#000000000000<br>Gutscheinkarte<br>knvdc | e<br>nisaire<br>1<br>9          |                             | -9.99 e<br>9.99 o |
|                                                           |                                 | Sun                         | me: 0.00          |
| UST                                                       | Netto                           | Steuer                      | Brutto            |
| e = 7.00 %                                                | -9.34                           | -0.65                       | -9.99             |
|                                                           |                                 | 0.00                        | 0.00              |
| 0 = 0.00 %                                                | 9,99                            | 0,00                        | 9.99              |

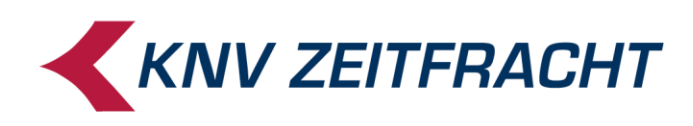

#### Darstellung 'Retouren auf Gutscheinkarte gutschreiben' im Filialbericht

| awex<br>Filialbericht<br>Mandant:<br>Bediener:<br>Auswertungsdatum:<br>Auswahl: | 1<br>E<br>1<br>4 | 11777 : Testmandar<br>Bediener<br>14.08.2019<br>Abrechnungsperioden: | nt nur offene         |        | [X]     |
|---------------------------------------------------------------------------------|------------------|----------------------------------------------------------------------|-----------------------|--------|---------|
| Abrechnungszeitraum:                                                            | 14.0             | 8.2019 / 11:04 bis 1                                                 | 1:04                  |        |         |
| Abrechnungsperioden:                                                            | 143.             | 1 bis 144                                                            |                       |        |         |
| An                                                                              | zahl             | Wert                                                                 |                       | Anzahl | Wert    |
| Warenumsatz:                                                                    |                  | -9,99                                                                | Umsatz Schulungsmodus |        | 0,00    |
| Gutschein-Verkauf                                                               | 1                | 9,99                                                                 | Gutschein-Einlösung   | 0      | 0,00    |
| Bücherscheck-Verk.                                                              | 0                | 0,00                                                                 | -                     |        |         |
| Restgutschein-Ausstel.                                                          | 0                | 0,00                                                                 |                       |        |         |
| Kasseneinnahmen                                                                 | 0                | 0,00                                                                 |                       |        |         |
| Ausgaben                                                                        | 0                | 0,00                                                                 |                       |        |         |
| Bezahlte Rechnungen                                                             | 0                | 0,00                                                                 |                       |        |         |
| Anzahlung (+)                                                                   | 0                | 0,00                                                                 |                       |        |         |
| Anzahlung (-)                                                                   | 0                | 0,00                                                                 |                       |        |         |
| Wechselgeld                                                                     |                  | 150,00                                                               |                       |        |         |
| Soll:                                                                           |                  | 150,00                                                               |                       |        |         |
| Artikelstorno                                                                   | 0                | 0,00                                                                 | Artikel verkauft      | -1     |         |
| Sofortstorno                                                                    | 0                | 0,00                                                                 | Artikel gescannt      | 0      | 0,0 %   |
| Bonstorno                                                                       | 0                | 0,00                                                                 | Artikel manuell       | -1     | 100,0 % |
| Positionsretouren                                                               | 1                | 9,99                                                                 | Kunden                | 1      |         |
| Bonretouren                                                                     | 0                | 0,00                                                                 | Nullbon               | 0      |         |
| Bonabbruch                                                                      | 0                | 0,00                                                                 | Isteingabe            | 0      |         |
| Manueller Bonstorno                                                             | 0                | 0,00                                                                 |                       |        |         |
| Preisänderung                                                                   | 0                | 0,00                                                                 |                       |        |         |
| Statistik:                                                                      |                  |                                                                      |                       |        |         |
| Artikel/Kunde                                                                   |                  | -1,00                                                                |                       |        |         |
| Umsatz/Kunde                                                                    |                  | -9,99                                                                |                       |        |         |
| Umsatz/Artikel                                                                  |                  | 9,99                                                                 |                       |        |         |

| Zahlungsart | Anzahl | Soll   | lst  | Differenz | Abschöpfung |
|-------------|--------|--------|------|-----------|-------------|
| Bar         | 1,00   | 150,00 | 0,00 | -150,00   | 0,00 EUR    |
| Gesamtsumme | 1,00   | 150,00 | 0,00 | -150,00   | 0,00 EUR    |

|       | Filialbericht                              |                                       |               |               | [X]   |
|-------|--------------------------------------------|---------------------------------------|---------------|---------------|-------|
| aweĸ  | Mandant:<br>Bediener:<br>Auswertungsdatum: | 11777 : Tes<br>Bediener<br>14 08 2019 | stmandant     |               |       |
|       | Auswertungsuutum.                          | 14.00.2013                            |               |               |       |
| MWST- | Schlüssel                                  | MWST-Satz                             | Umsatz (incl) | Umsatz (excl) | MwSt  |
|       | 1                                          | 7,0%                                  | -9,99         | -9,34         | -0,65 |
|       | 3                                          | 0,0%                                  | 9,99          | 9,99          | 0,00  |
|       |                                            | -                                     | 0,00          | 0,65          | -0,65 |

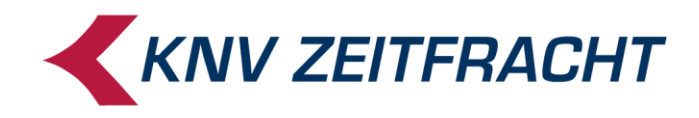

## Guthaben bar auszahlen

Wenn Sie Ihrem Kunden einen Restbetrag von der Gutscheinkarte bar auszahlen möchten, oder einen versehentlich falsch erfassten (zu hohen) Aufladebetrag korrigieren möchten, nachdem dieser Vorgang bereits abgeschlossen ist, wählen Sie der Kasse die Funktion **Retoure offline**:

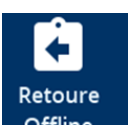

Drücken Sie die Taste Offline und scannen Sie dann die Gutscheinkarte oder geben Sie die Gutscheinnummer von Hand ein.

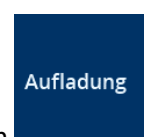

Wählen Sie die Funktion

An der Kasse erscheint die Aufforderung "Bitte Aufladebetrag eingeben".

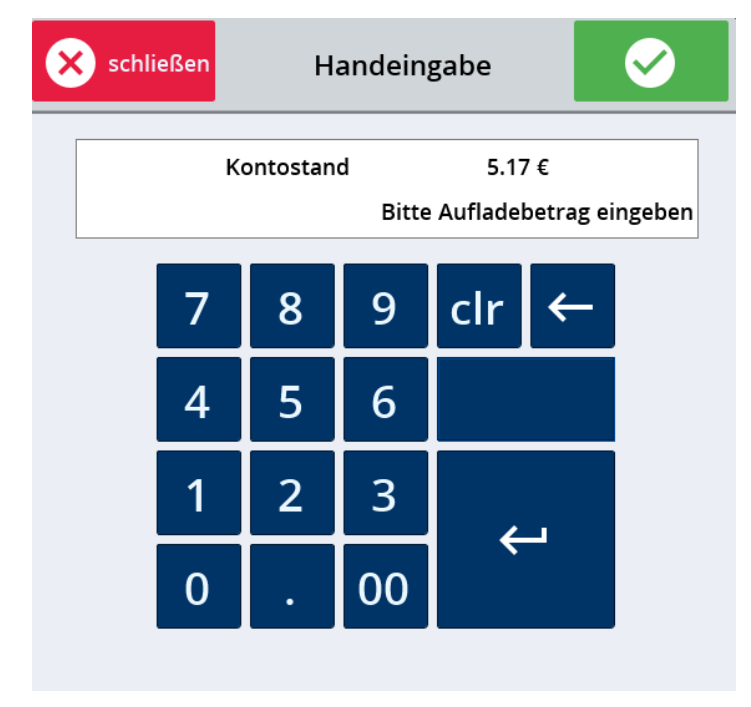

Tippen Sie den gewünschten Rückzahlbetrag ein - es ist sowohl die komplette Rückzahlung als auch eine Teilauszahlung möglich.

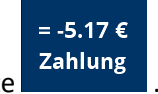

Drücken Sie nun die Taste

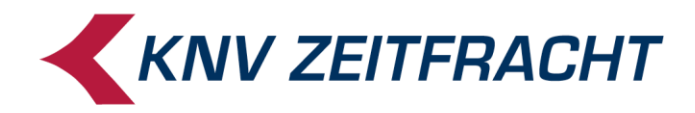

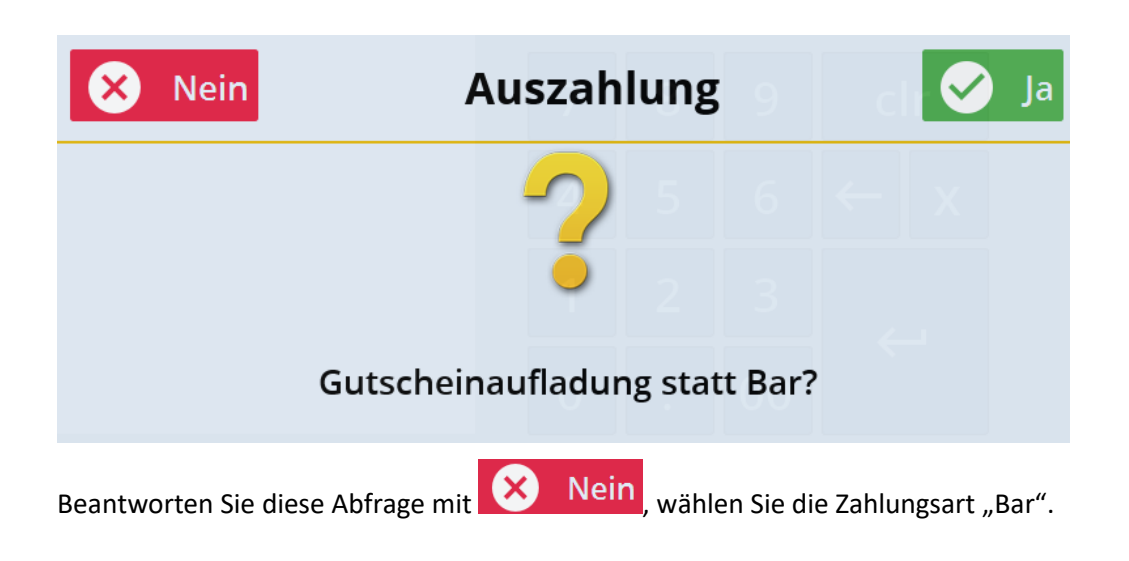

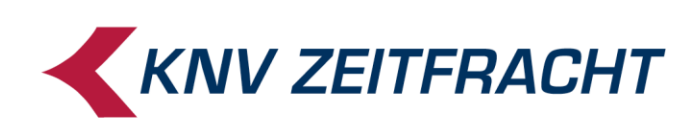

#### Darstellung 'Guthaben bar auszahlen' im Filialbericht

| awer<br>Auswertungsdat<br>Auswahl: | um:    | 11777 : Testma<br>Bediener<br>14.08.2019<br>Abrechnungsperiod | ındant<br>len: n | ur offene   |         | [X]        |              |
|------------------------------------|--------|---------------------------------------------------------------|------------------|-------------|---------|------------|--------------|
| Abrechnungszeitraum:               | hea    | ionnen am 14.0                                                | 8 2019 / 11-14   |             |         |            |              |
| Abrechnungsperiode:                | 145    |                                                               | 0.2010711.14     |             |         |            |              |
| • •                                | Anzahl | Wert                                                          |                  |             | Anzahl  | Wert       |              |
| Warenumsatz:                       |        | 0,00                                                          | Umsatz Sch       | ulungsmodus |         | 0,00       |              |
| Gutschein-Verkauf                  | -1     | -5,17                                                         | Gutschein-E      | inlösung    | 0       | 0,00       |              |
| Bücherscheck-Verk.                 | 0      | 0,00                                                          |                  | -           |         |            |              |
| Restgutschein-Ausstel.             | 0      | 0,00                                                          |                  |             |         |            |              |
| Kasseneinnahmen                    | 0      | 0,00                                                          |                  |             |         |            |              |
| Ausgaben                           | 0      | 0,00                                                          |                  |             |         |            |              |
| Bezanite Rechnungen                | 0      | 0,00                                                          |                  |             |         |            |              |
| Anzahlung (+)                      | 0      | 0,00                                                          |                  |             |         |            |              |
| Anzaniung (-)                      | 0      | 0,00                                                          | 7                |             |         |            |              |
| Wechselgeld                        |        | 150,00                                                        | 4                |             |         |            |              |
| Soll:                              |        | 144,83                                                        |                  |             |         |            |              |
| Artikelstorno                      | 0      | 0,00                                                          | Artikel verka    | uft         | 0       |            |              |
| Sofortstorno                       | 0      | 0,00                                                          | Artikel gesca    | annt        | 0       |            |              |
| Bonstorno                          | 0      | 0,00                                                          | Artikel manu     | ell         | 0       |            |              |
| Bonretouren                        | 0      | 0,00                                                          | Nullbon          |             | 0       |            |              |
| Bonabbruch                         | Ō      | 0,00                                                          | Isteingabe       |             | ŏ       |            |              |
| Manueller Bonstorno                | 0      | 0,00                                                          | Ŭ                |             |         |            |              |
| Preisänderung                      | 0      | 0,00                                                          |                  |             |         |            |              |
| Statistik:                         |        |                                                               |                  |             |         |            |              |
| Artikel/Kunde                      |        | 0,00                                                          |                  |             |         |            |              |
| Umsatz/Kunde                       |        | 0,00                                                          |                  |             |         |            |              |
| Umsatz/Antikei                     |        | 0,00                                                          |                  |             |         |            |              |
|                                    |        |                                                               |                  |             |         |            |              |
| Zahlungsart                        | Anzahl | Soll                                                          | lst              | Differenz   | Abschöp | fung       |              |
| Bar                                | 2,00   | 144,83                                                        | 0,00             | -144,83     |         | 0,00 EUR   |              |
| Gesamtsumme                        | 2,00   | 144,83                                                        | 0,00             | -144,83     |         | 0,00 EUR 🖟 |              |
|                                    |        |                                                               |                  |             |         |            |              |
|                                    |        |                                                               |                  |             |         |            |              |
| Eilialhariah                       | •      |                                                               |                  |             |         |            | [Y]          |
| Filialberich                       | L I    |                                                               |                  |             |         |            | M            |
| awer Mandant:                      |        | 11777 : Testr                                                 | mandant          |             |         |            |              |
| Bediener:                          |        | Bediener                                                      |                  |             |         |            |              |
| Auswertungsda                      | itum:  | 14.08.2019                                                    |                  |             |         |            |              |
| MWST-Schlüssel                     | MWS    | T-Satz                                                        | Umsatz (incl)    | Umsatz      | (excl)  | I          | <b>MwS</b> t |
| 3                                  | (      | 0,0%                                                          | -5,17            |             | -5,17   |            | 0,00         |
|                                    |        | _                                                             | -5,17            |             | -5,17   |            | 0,00         |

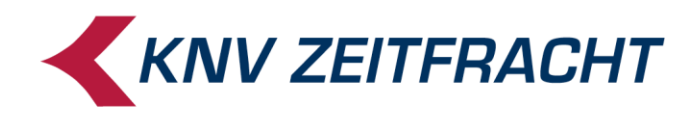

# Auswertungen in der euroSUITE über Buchungen zu Gutscheinkarten

**EuroSUITE** (fitbis.de - Backoffice) erlaubt Ihnen außer den bereits erwähnten summierten Auswertungen im Filialbericht auch eine detaillierte Betrachtung aller Buchungsvorgänge auf Gutscheinkarte, die Sie an der Kasse tätigen.

In der "**Belegliste**" werden alle Vorgänge gelistet, die im gewählten Zeitraum auf Gutscheinkarten gebucht wurden. Bei Einschränkung auf das Zahlungsmittel "13" (=Gutscheinkarte) erhalten Sie ausschließlich die Gutscheinkarten-Transaktionen.

| giiste                               |                     |           |                      |   |
|--------------------------------------|---------------------|-----------|----------------------|---|
| <ul> <li>Bericht anzeigen</li> </ul> | Bericht archivieren | 🔒 Bericht | t drucken            |   |
|                                      |                     |           |                      |   |
| Auswertungszeitraum                  |                     |           |                      |   |
| Tag                                  |                     | ~         |                      |   |
| Datum von *                          |                     |           | Datum bis *          |   |
| 21.05.2019                           |                     | Ξ.        | 21.05.2019           | Ċ |
| Bediener von *                       |                     |           | Bediener bis *       |   |
| 1                                    |                     |           | 999999               |   |
| Zahlungsmittel von *                 |                     |           | Zahlungsmittel bis * |   |
|                                      |                     |           |                      |   |

Und im "**Elektronischen Journal**" finden Sie unter den Suchkriterien den Listeneintrag "**Bontext**". Wählen Sie die Option **"enthält**" und tragen Sie in das anschließende Feld **"Gutschein**" ein

Umgekehrt finden Sie Vorgänge, bei denen mit Gutscheinkarte bezahlt wurde, über die **Zahlungsart-Nr. "13"** (=Gutscheinkarte).

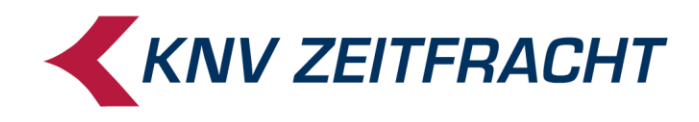

#### Wählen Sie die Einstellung "mindestens eine Bedingung erfüllen

| Elektronisches Journal          |                                                       |       |                                                                                |                              |      |                         | i                     | ( |
|---------------------------------|-------------------------------------------------------|-------|--------------------------------------------------------------------------------|------------------------------|------|-------------------------|-----------------------|---|
| Q Bons suchen                   |                                                       |       |                                                                                |                              |      |                         |                       |   |
| Datum von *<br>21.05.2019 00:00 | Datum bis *<br>21.05.2019 23:59<br>Kassennummer bis * | Zusät | zliche Suchkriterien:<br>Ile Bedingungen erfüllen<br>lindestens eine Bedingung | 2 von 24 ausgewä<br>erfüllen | ihlt |                         |                       |   |
| 0                               | 9999                                                  |       | Suchkriterien 🔨                                                                | Suchmuster                   |      |                         |                       |   |
| Bediener von *<br>0             | Bediener bis *<br>99999999                            | 2     | Bontext                                                                        | enthält 🗸                    |      | Gutschein               | 🗹 Mit Farbe markieren | î |
| Bon von *                       | Bon bis *                                             |       | Bonretoure                                                                     |                              |      |                         |                       |   |
| 0                               | 9999                                                  |       | Bonstorno                                                                      |                              |      |                         |                       |   |
|                                 |                                                       |       | Bonabbruch                                                                     | _                            |      |                         |                       |   |
|                                 |                                                       | 2     | Zahlungsart-Nr                                                                 | gleich 🗸                     | €    | 13 - Gutscheinkarte 🗸 🗸 |                       |   |
|                                 |                                                       |       | ] Bontyp                                                                       | gleich 🗸                     |      | Verkaufsbon             |                       |   |
|                                 |                                                       |       | ] Bonsignatur                                                                  | enthält 🗸                    |      |                         |                       |   |

Im Umsatzbericht sehen Sie alle Auflade-Vorgänge von Gutscheinkarten

| EAN | Artikel     | Bontext       |          | MwSt    | Netto  | Brutto | Anzahl | Rabatt |
|-----|-------------|---------------|----------|---------|--------|--------|--------|--------|
|     |             |               | Warenui  | msatz   |        |        |        |        |
|     |             |               | 0,0      | ) %     |        |        |        |        |
|     |             |               | 7,0      | ) %     |        |        |        |        |
|     | 1 Ma        | dame le comm  | isaire   | -0,66   | -9,18  | -9,84  | 2      | 0,00   |
| •   | Gesamt      | Warenumsatz   | 7,0%     | -0,66   | -9,18  | -9,84  | 2      | 0,00   |
|     |             |               |          |         |        |        |        |        |
|     |             | G             | utschein | Verkauf |        |        |        |        |
|     |             |               | 0,0      | ) %     |        |        |        |        |
|     | kny         | /d            |          | 0,00    | 39,80  | 39,80  | 1      | 0,00   |
|     | kny         | /d            |          | 0,00    | 19,99  | 19,99  | 1      | 0,00   |
|     | kny         | /d            |          | 0,00    | -10,00 | -10,00 | -1     | 0,00   |
|     | Gesamt Guts | chein-Verkauf | 0,0%     | 0,00    | 49,79  | 49,79  | 1      | 0,00   |